## CONFIGURAÇÃO DAS FORMAS DE ENVIO (BLOQUEIO FORMA DE ENVIO)

## 1) BLOQUEIO FORMA DE ENVIO

Dando continuidade a configuração das formas de envio, na aba **"Bloquear Formas de Envio"**, temos a possibilidade de impedir a plataforma de indicar determinada forma de envio para determinado produto.

Isso ocorre porque alguns produtos não se configuram dentro das formatações dos Correios por exemplo, que tem uma limitação de peso de até 30kg, maior medida da embalagem até 1,05 m e soma das medidas até 2m.

Então, determinados produtos que ultrapassem esses formatos estabelecidos pelo Correio, vão entrar somente em transportadoras.

A partir do momento que você configura mais de uma forma de envio, o sistema automaticamente vai disponibilizar todas elas de acordo com o que foi configurado.

Essa ferramenta permite que, para esses produtos que você trabalha e que não vão pelo Correio, seja bloqueada para cálculo dos Correios.

E então clicando no botão "Bloquear Formas de Envio por produto", a plataforma irá nos direcionar para uma tela de especificação e listagem de produtos.

| ORMAS DE                                         | ENVIO                 | Catalogo 🗸                           | < Integrações v                                  | Configurações ~       | O Relatórios ~                      | Gestão de Conteúdo       | 🔁 Mala Direta 🗸       | 🕲 Suporte 🗸                        |
|--------------------------------------------------|-----------------------|--------------------------------------|--------------------------------------------------|-----------------------|-------------------------------------|--------------------------|-----------------------|------------------------------------|
|                                                  |                       |                                      |                                                  |                       |                                     |                          |                       |                                    |
| <ul> <li>Atenção</li> <li>A verificaç</li> </ul> | ăo do preço e d       | io prazo dos frete                   | es apresentados ao                               | cliente é de sua resp | onsabilidade. Ao a                  | lterar alguma informaçã  | o nesta tela realize  | uma verificação.                   |
| O cadastro     CEP de Or                         | igem: 3601500         | so (quilos) e da ci<br>2 • Cidade de | ubagem (m³) do pro<br>Origem: <b>Juiz de For</b> | a • Estado de Orig    | oara exatidão dos<br>gem: <b>MG</b> | resultados, principalmen | te ao utilizar transp | ortadoras como forma de entrega.   |
|                                                  |                       |                                      |                                                  |                       |                                     | ų.                       |                       |                                    |
| Formas de E                                      | nvio Trans            | portadoras (Integ                    | radas) Cadastr                                   | ar Transportadora (Ta | ibela) Transpo                      | ortadoras (Tabela) Bl    | oquear Formas Envi    | o Simulador                        |
| Você pode                                        | erá bloquear d        | eterminadas form                     | nas de envio para se                             | us produtos           |                                     |                          |                       |                                    |
| Sabemos                                          | que em alguns<br>cão. | casos um detern                      | ninado produto pre                               | cisa ter sua forma de | envio bloqueada,                    | seja devido às suas dime | ensões, peso ou valo  | or agregado, por isso criamos essa |
|                                                  |                       |                                      |                                                  |                       |                                     |                          |                       |                                    |
| Bloquear Fo                                      | ormas de Envio        | por Produto                          |                                                  |                       |                                     |                          |                       |                                    |
|                                                  | ~                     |                                      |                                                  |                       |                                     |                          |                       |                                    |
|                                                  |                       |                                      |                                                  |                       |                                     |                          |                       |                                    |
|                                                  |                       |                                      |                                                  |                       |                                     |                          |                       |                                    |

Aqui você tem a possibilidade de trabalhar com filtros, que ajudam muito na hora de fazer esses bloqueios.

No exemplo nós temos alguns itens, e para fazer o bloqueio basta marcar a opção desejada como no exemplo.

Não queremos que o produto seja enviado pelo Correio, então nós marcamos as opções "**Sedex e Pac**", para que o sistema entenda que esses itens não vão ser transportados pelo Correio, depois basta clicar em salvar alterações.

| 1odelos Er        | ncontrados:                                                                                    |                                                                              |                 |         |          |          |         |        | Buscar Produto                                                                                                    |          | C          |
|-------------------|------------------------------------------------------------------------------------------------|------------------------------------------------------------------------------|-----------------|---------|----------|----------|---------|--------|----------------------------------------------------------------------------------------------------|----------|------------|
| Salvar Alterações |                                                                                                |                                                                              |                 |         |          |          |         |        |                                                                                                    |          |            |
| Imagens           | Produto                                                                                        | Departamento(s)                                                              | Preço           | Peso/Kg | Comprim. | Profund. | Largura | Altura | Bloquear Envio                                                                                                    | Situação | Ação       |
|                   | #Referencia                                                                                    | Departamento                                                                 | Minimo          | Minimo  | Minimo   | Mínimo   | Minimo  | Minimo | SEDEX                                                                                                    | •        | Q, Filtrar |
|                   | Produto                                                                                        |                                                                              | Máximo          | Máximo  | Măximo   | Măximo   | Máximo  | Máximo | PAC                                                                                                    |          |            |
|                   | Modelo                                                                                         |                                                                              |                 |         |          |          |         |        | RETIRAR NA LOJA                                                                                                    |          |            |
|                   | Fabricante                                                                                     |                                                                              |                 |         |          |          |         |        | Entrega Propria<br>TRANSPORTADORA                                                                                        |          |            |
|                   | Armário Aéreo Báscula<br>Agata 1 Porta - Branco e<br>Marrom - Salléto Móveis<br>Salleto Móveis | Cozinha<br>Cozinha Modular<br>Armário Aéreo<br>(filtro)<br>2 Portas (filtro) | R\$<br>183.0800 | 40.00   | 1.20     | 0.00     | 0.26    | 0.68   | SEDEX     PAC     Jamef     RETIRAR NA LOJA     Motoboy     Entrega Propria     TRANSPORTADORA                           | Vendendo |            |
|                   | Armário Aéreo Báscula<br>Agata 1 Porta - Branco e<br>Preto - Salléto Móveis<br>Salleto Móveis  | Cozinha<br>Cozinha Modular<br>Armário Aéreo<br>(filtro)<br>2 Portas (filtro) | R\$<br>183.0800 | 40.00   | 1.20     | 0.00     | 0.26    | 0.68   | SEDEX     PAC     Jamef     RETIRAR NA LOJA     Motoboy     Entrega Propria     TRANSPORTADORA                           | Vendendo |            |
| 1                 | Armário Aéreo Báscula<br>Opala 2 Portas Branco -<br>Salléto Móveis - Branco e                  | Cozinha<br>Cozinha Modular<br>Armário Aéreo<br>(filtro)<br>4 Portas (filtro) | R\$<br>199.0000 | 15.00   | 1.20     | 0.00     | 0.26    | 0.68   | <ul> <li>SEDEX</li> <li>PAC</li> <li>Jamef</li> <li>RETIRAR NA LOJA</li> <li>Motoboy</li> <li>Entrega Propria</li> </ul> | Vendendo |            |

Lembrando as regras, vamos supor que o primeiro produto não vá pelos correios e o segundo vá, e o cliente compre os dois produtos dentro do mesmo pedido. Os dois irão pela transportadora ou demais sistemas de entrega. O que o sistema faz é calcular o frete em cima das outras opções, que são comuns aos dois produtos.

Caso seja em outro formato onde esse só vai por transportadoras e o outro item vá somente pelo correio, o sistema vai pegar o menor preço da transportadora e o menor preço dentre as opções do Correio desse item, somar os dois e informar o maior prazo de entrega para o cliente, para que o lojista tenha uma margem de segurança na entrega.

| whelide Controle | C) Windas [] Casa                                                                              | odo - < upotracion                                                        | s - 🛛 Co       | mitgurações ~ | (C) Ref | - 100 M | El Ciestão de C | entecida | 6.5 Mala Direta 🤟                                                                                                    | Q Supone -                                  | 1          |   |
|------------------|------------------------------------------------------------------------------------------------|---------------------------------------------------------------------------|----------------|---------------|---------|---------|-----------------|----------|----------------------------------------------------------------------------------------------------|---------------------------------------------|------------|---|
|                  | T AN 6 GINE                                                                                    |                                                                           |                |               |         |         |                 |          | TRANS                                                                                                    | a Propria<br>SPORTADORA                     |            |   |
|                  | Armáno Aéreo Báscula<br>Agata 1 Porta - Branco e<br>Marrom - Salléto Móveis<br>Salleto Móveis  | Cozinha<br>Coonha Modular<br>Armáno Aéreo<br>(fitro)<br>2 Portas (fitro)  | RS<br>183.0800 | 40.00         | 1.20    | 0.00    | 0.26            | 0.68     | <ul> <li>SEDEX</li> <li>PAC</li> <li>Jamef</li> <li>RETIR</li> <li>Motobic</li> <li>Entreg</li> <li>TRANS</li> </ul> | AR NA LOJA<br>9y<br>a Propria<br>sPORTADORA | unarata.   |   |
| -                | Armário Aéreo Báscula<br>Agata 1 Porta - Branco e<br>Preto - Satilito Móveis<br>Salleto Móveis | Cozinha<br>Cozinha Modular<br>Armáno Aéreo<br>(fitro)<br>2 Portas (fitro) | R5<br>183.0800 | 40.00         | 1.20    | 0.00    | 0.26            | 0.60     | SEDED<br>PAC<br>Jamef<br>RETIR<br>Motobs<br>Entreg<br>TRANS                                                          | AR NA LOJA<br>9y<br>a Propria<br>sportadora | Vientento, |   |
|                  |                                                                                                | Cozinha                                                                   |                |               |         |         |                 |          | ✓ SEDEX ✓ PAC                                                                                                    | (                                           |            | ( |

Só salvar as alterações.